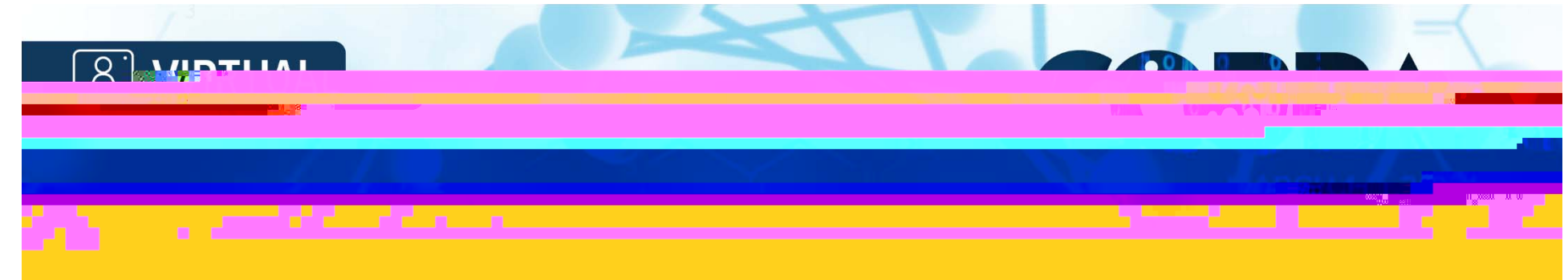

## To pre-record a PPT presentation with video:

- 1. Open your PowerPoint presentation
- 2. Start Zoom meeting (no additional participants necessary)
- 3. Adjust your camera, microphone, lighting
- 4. Click Share Screen (up green arrow at the bottom options bar)
- 5. Select PowerPoint application
- 6. Start PowerPoint Slide show to enter Full Screen
- 7. Video icon will appear in top right corner in the recording (even if you move it on your screen)
- 8. Select from top options bar or Alt+C or Alt+R to start/stop recording to cloud or your computer (depends on your license)
- 9. Run a test to make sure you like what you see/hear

Organized by the International Metabolic Engineering Society

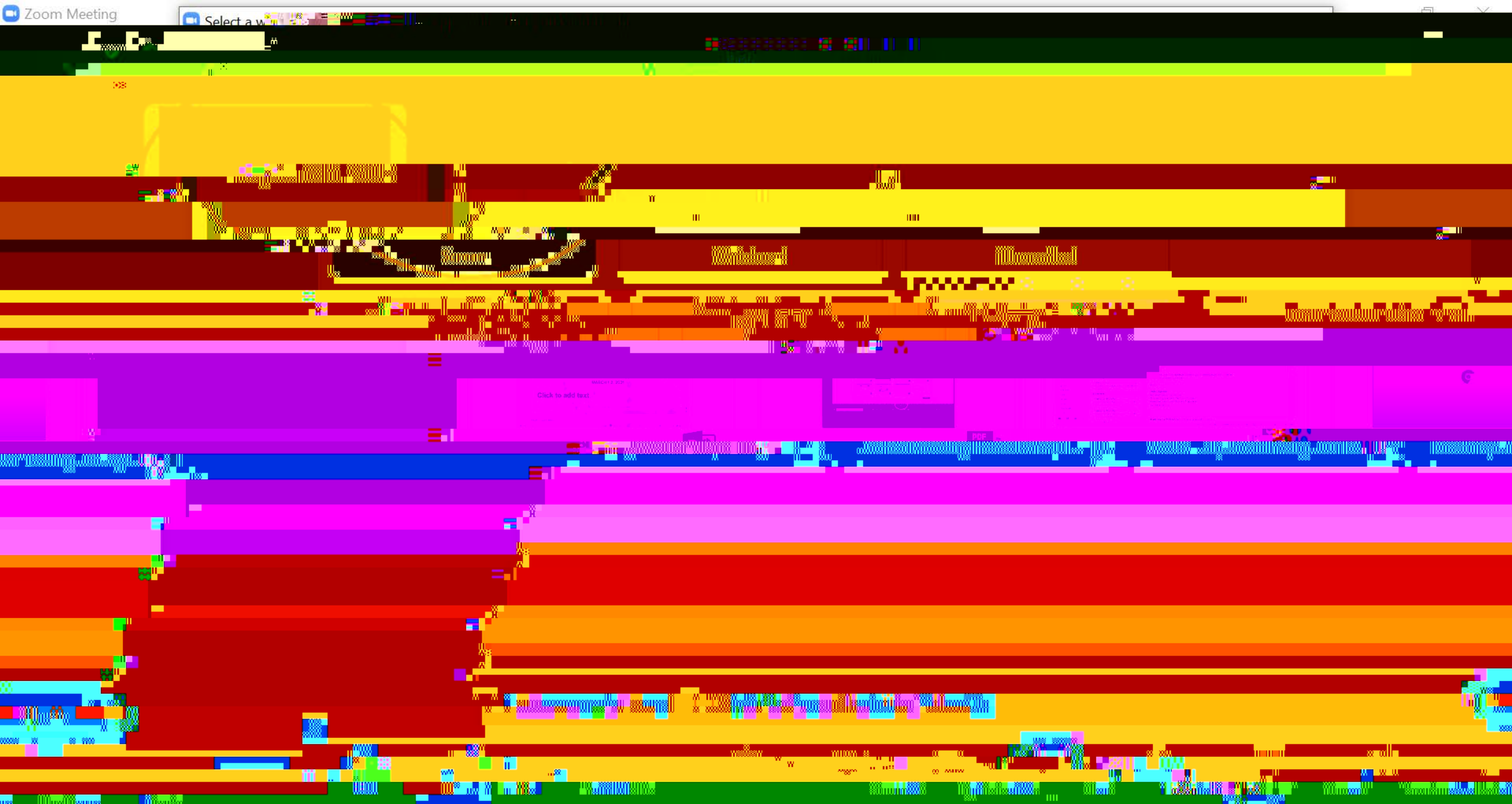

| 🗐 5 · 0 🐺                              |                     |                                                                                                    | New we we we way a way a                           | ······································     |                                                                                                    |  |
|----------------------------------------|---------------------|----------------------------------------------------------------------------------------------------|----------------------------------------------------|--------------------------------------------|----------------------------------------------------------------------------------------------------|--|
|                                        |                     |                                                                                                    |                                                    | Chat                                       |                                                                                                    |  |
| pv *                                   | 10.5+  A A   🧐 := T | i— Toolian Text •                                                                                  |                                                    |                                            |                                                                                                    |  |
| L                                      |                     |                                                                                                    |                                                    | <b>en in Car</b> taine                     |                                                                                                    |  |
|                                        |                     |                                                                                                    |                                                    |                                            |                                                                                                    |  |
|                                        |                     |                                                                                                    |                                                    | <u></u>                                    | an an an an an an an an an an an an an a                                                                                                    |  |
| an <mark>illen la</mark> m             |                     |                                                                                                    |                                                    |                                            | 19-12-11                                                                                                    |  |
| uu                                     |                     |                                                                                                    | 1                                                  |                                            |                                                                                                    |  |
|                                        | æ                   | Pasevane (P-v-s)Partamanth/lim                                                                     |                                                    |                                            | <mark>maxaannaarinnaarinna<br/>Täänää täänää täänää täänää täänää täänää täänää täänää täänää täänää täänää täänää täänää täänää täänää täänää</mark> |  |
|                                        |                     | a an an an an an an an an an an an an an                                                           |                                                    |                                            |                                                                                                    |  |
|                                        | 98 W                |                                                                                                    |                                                    |                                            |                                                                                                    |  |
| ······································ |                     | n <b>sain 17</b> 00 million (1997), <b>s</b> ain 1997 million (1997)<br>Aran Aran Aran Angelene Ba | <b>na "2002-1417.</b> 360-19.8-10.160-10<br>Tanàna | N <sup>188</sup> 83340                     | an Martin an                                                                                                    |  |
|                                        |                     |                                                                                                    |                                                    |                                            |                                                                                                    |  |
|                                        |                     |                                                                                                    |                                                    |                                            |                                                                                                    |  |
|                                        |                     | 17 18-0-70m                                                                                        | n Anna Aine Tana <mark>Alinia</mark> r Alinia      | hellidlikenen alludael <mark>e</mark> je   |                                                                                                    |  |
|                                        | <b>••••</b> ••      | AD UAUR                                                                                            |                                                    |                                            |                                                                                                    |  |
|                                        |                     |                                                                                                    |                                                    | nginali <mark>n j</mark> inistana dan lihi | Anandauliiilaidiiniin <mark>pankay</mark> , min <mark>ay</mark>                                                                                                    |  |
|                                        | WII'                |                                                                                                    |                                                    |                                            |                                                                                                    |  |
|                                        |                     |                                                                                                    |                                                    |                                            |                                                                                                    |  |

UUI ÜS

8 **-**U